# 《中国机械工业科学技术奖网络申报系统》

# 项目申报单位系统使用手册

### 1.1 项目申报工作流程

图 1-1 为申报工作流程图。

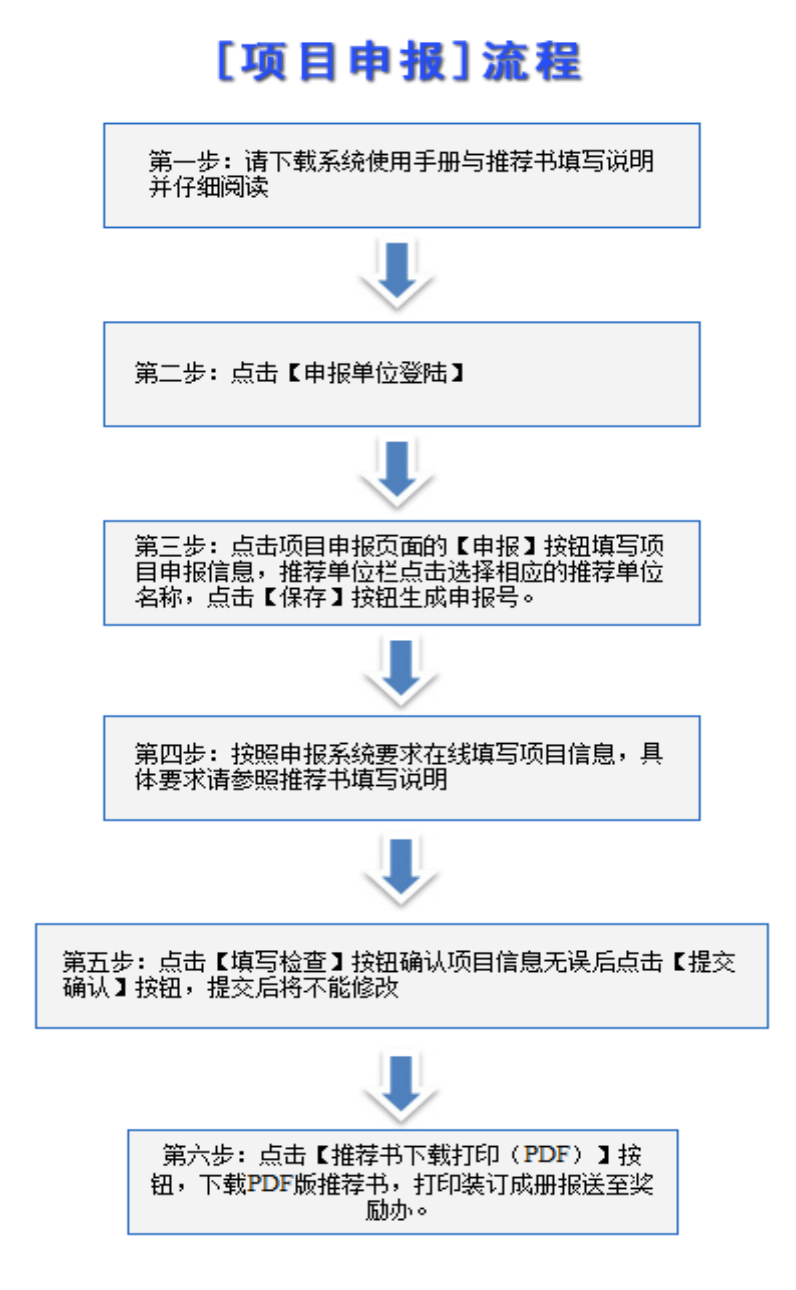

图 1-1

## 1.2 申报用户操作程序

本节根据项目申报流程,具体介绍操作程序。

## 1.2.1 第一步 注册

如果您是系统新用户,必须在网络申报平台中注册帐号,注册步骤如下: 输入网址(http://www.cmiao.com.cn),点击"**项目申报系统**"打开申报系统 主页面(如图 1-2),单击"**申报单位登录**"将弹出如图 1-3 所示页面。

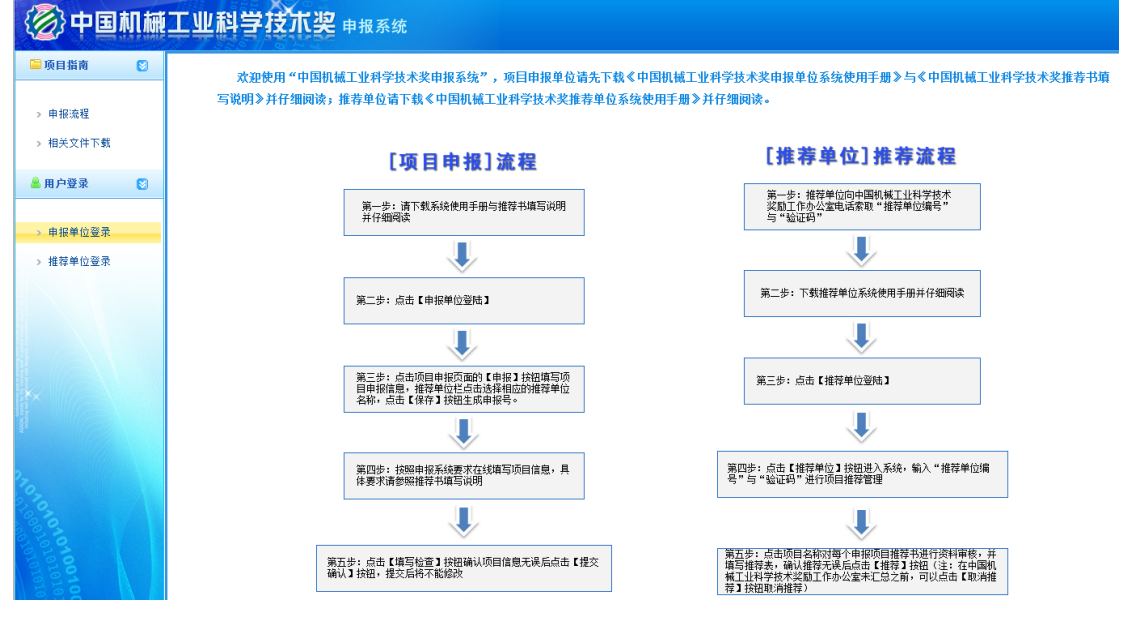

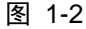

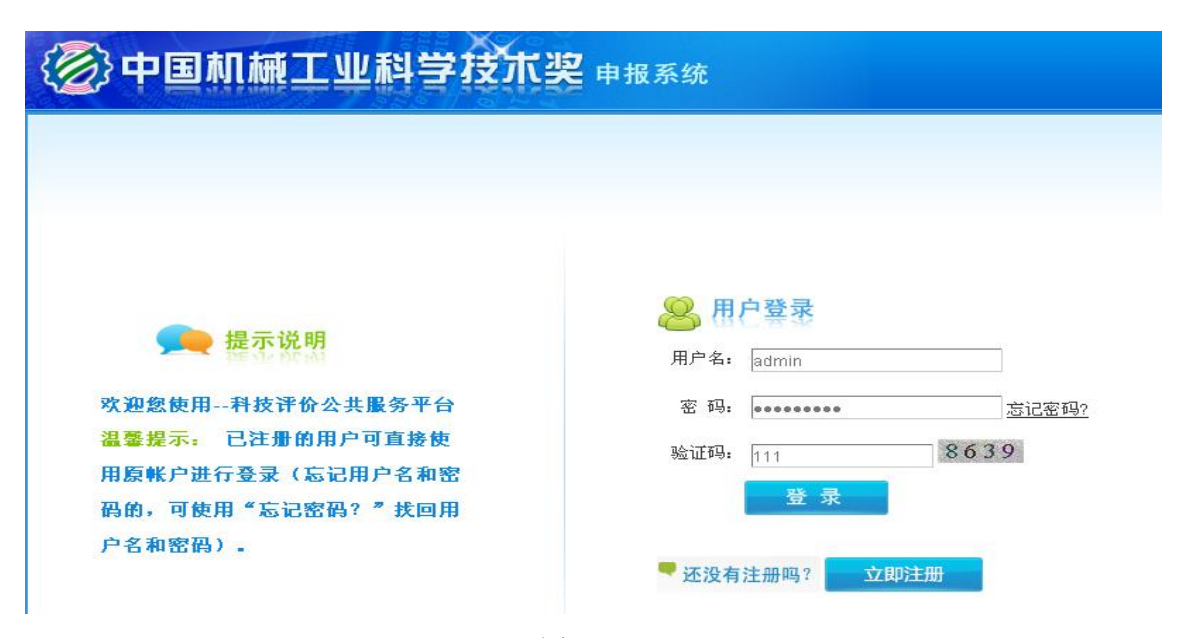

图 1-3

进入"网络申报平台-注册资料填写"页面。(如图1-4)

| 1.填写注册信息                                              | 2.注册成功                                                        |
|-------------------------------------------------------|---------------------------------------------------------------|
|                                                       | 请注意带有 * 的项目必须填写<br>▋ 填写用户名                                    |
| *田户名.                                                 |                                                               |
| 7177 🖬                                                | 用户名由字母、数字、下划线组成,共6-18位。                                       |
| *电子信箱:                                                |                                                               |
|                                                       | 电子信箱可以作为登录时的用户名。                                              |
| *证件类型:                                                | 月份证                                                           |
| * 证件号码:                                               |                                                               |
|                                                       | 证件号码可以作为登录时的用户名。<br>                                          |
| * 啓寻來祖.                                               |                                                               |
| 0. N EL P ( 1. 2. 2. 2. 2. 2. 2. 2. 2. 2. 2. 2. 2. 2. |                                                               |
| * 确认登录密码:                                             |                                                               |
|                                                       | - 设置安全保护                                                      |
| * 古人归约河东                                              | 华县处理的利州安排女具2 🗸                                                |
| * 女王休护问题:                                             |                                                               |
| * 窓的合条:                                               | 问题答案在您取回恋码时用到,请认直道写。                                          |
|                                                       | ■填写您账户的注册基本信息                                                 |
|                                                       |                                                               |
|                                                       | 图 1-4                                                         |
| 请您按要求将注册信                                             | 息填写完毕后,点击 🐤 注 册 按钮,完成用户注                                      |
|                                                       |                                                               |
| 时,将有到"汪册风切"!                                          | 以囬,如图 1-5 所不。( <b>炭不:                                    </b> |
| 3与密码,方便以后登录查                                          | <b>〔看项目信息〕</b>                                                |
|                                                       |                                                               |

| 1.填写注册信息                         | 2.注册成功                           |
|----------------------------------|----------------------------------|
| <b>注册成功,2 秒钟后页面将</b><br>如不能自动跳转, | <b>指由动返回登录页面</b><br><u>点此</u> 登陆 |
|                                  |                                  |

图 1-5

# 1.2.2 第二步 登录

打开申报系统主页面,如图 1-6 所示,单击 "申报单位登录"登录系统, 出现系统登录界面,如图 1-7。用户名和密码为您注册填写的信息,验证码为右 边的数字。

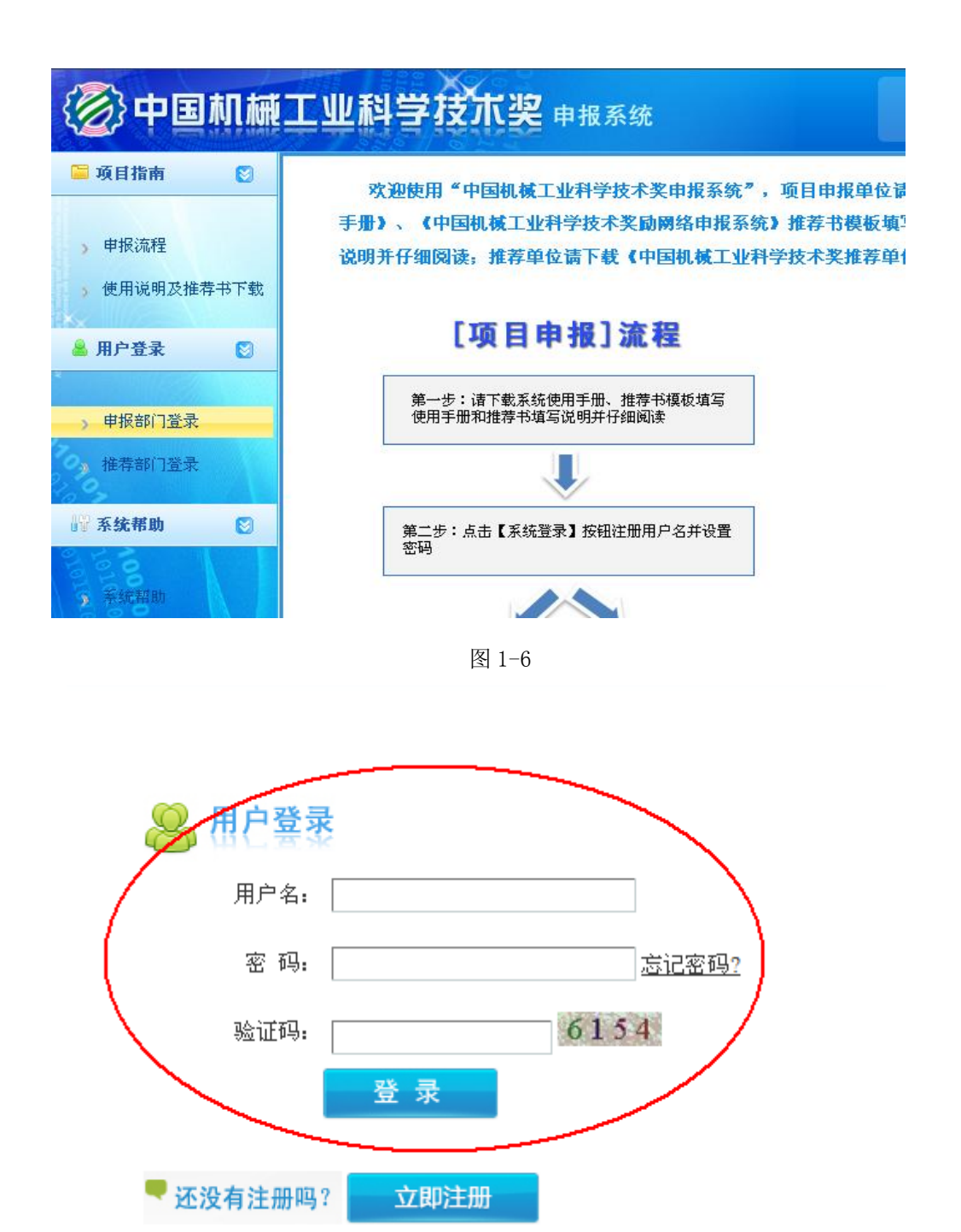

图 1-7

登录信息填写完整后,请单击 登录 按钮,如登录成功,则显示如 图 1-8 所示角色选择页面,请您选择"申请人"界面,单击"下一步"按钮, 之后您将看到图 1-9 所示的页面。

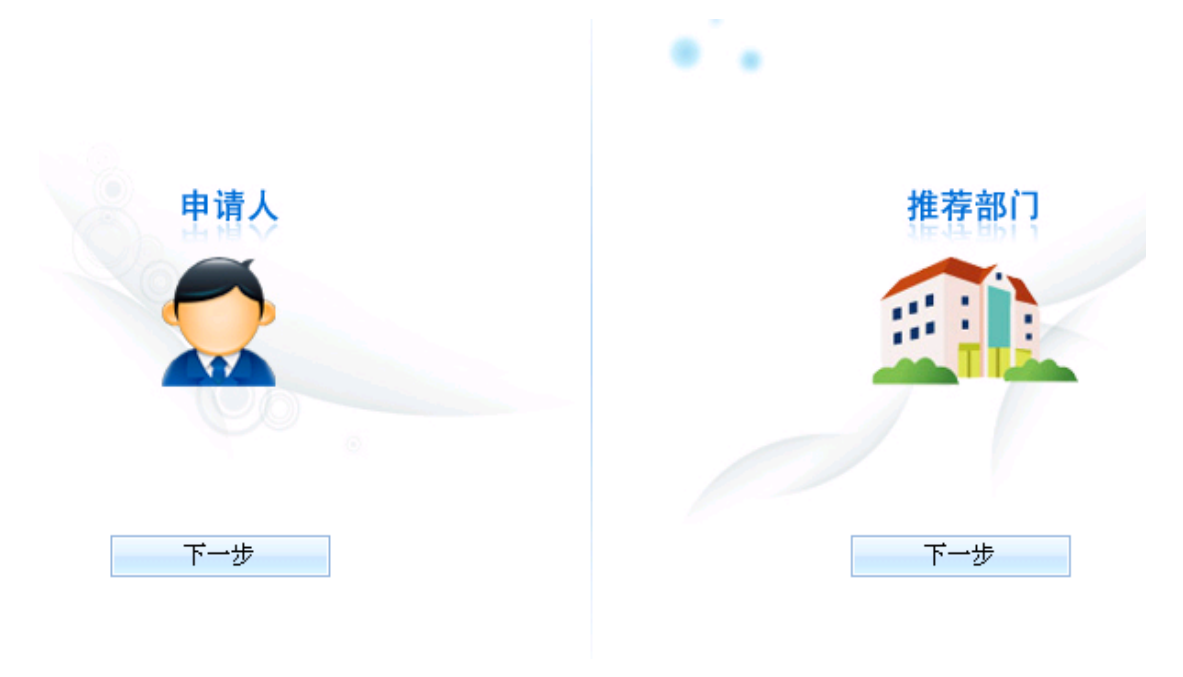

图 1-8

| <li> </li> <li> 中国机械:</li> | 工业私 | 学    | 支术奖 申报系统 |    |          |           |
|----------------------------|-----|------|----------|----|----------|-----------|
| 项目信息 🛛 😒                   |     |      |          |    |          | )莆在n      |
|                            | 序号  | 年度   | 名称       | 状态 | 开始时间     | 结束时间      |
| 🔂 项目申报                     | 1   | 2012 | 2012项目申报 | 开始 | 2012-2-1 | 2012-3-10 |
| □ 项目列表                     |     |      |          |    |          |           |
|                            |     |      |          |    |          |           |
|                            |     |      |          |    |          |           |
| 중 密码修改                     |     |      |          |    |          |           |
| ➡ 用户信息                     |     |      |          |    |          |           |
| 系统帮助 😒                     |     |      |          |    |          |           |
| 23                         |     |      |          |    |          |           |
| 📑 系統帮助                     |     |      |          |    |          |           |
| ▲ 服务热线                     |     |      |          |    |          |           |
| 2100                       |     |      |          |    |          |           |

# 1.2.3 第三步 项目申报

登录成功后请点击"项目申报",您将看到如图 1-10 所示页面。

| (2) 中国 | 机械       | 工业科学    | 技术奖申报系 | 系统   |          |           |    |
|--------|----------|---------|--------|------|----------|-----------|----|
| 项目信息   | ۲        |         |        |      |          |           |    |
| -      |          | 编号      | 任务名称   | 任务状态 | 任务开始时间   | 任务结束时间    | 操作 |
| 一项目申   | <b>服</b> | 1 2012项 | 间申报    | 开始   | 2012-2-1 | 2012-3-10 | 申报 |
| □ 项目列3 | Ł        |         |        |      |          |           |    |
| 用户信息   | ۲        |         |        |      |          |           |    |
| □ 案码修订 | 20       |         |        |      |          |           |    |
|        | **       |         |        |      |          |           |    |

图 1-10

点击页面右侧"申报"按钮进入申报信息填写页面,填写完成后点击"保存",如图 1-11。注意:选择推荐部门一定要确认后再选择,该信息不能修改。

| ②中国前      | <b>机械工业科学技术奖</b> 申报系统 | 当前用户:小周 安全退出 |
|-----------|-----------------------|--------------|
|           |                       | 保存           |
| □申报信息     |                       |              |
| 任务名称:     | 中国机械工业科学技术奖申报         |              |
| 项目子类:     | 中国机械工业科学技术奖           |              |
| 项目名称:     |                       |              |
| 申请人姓名:    | 小周                    |              |
| 申请人手机:    | null                  |              |
| 申报人EMAIL: | zhoumj176@hotmai.com  |              |
| 推荐部门:     |                       |              |

图 1-11

#### 保存后将会显示你当前申报的项目列表,如图:1-12所示

| ⑦中国机械    | 工业科学技术                       | 史申报系统    |       |         | 前       | 用户: zm      | ) <u>安全退出</u> |
|----------|------------------------------|----------|-------|---------|---------|-------------|---------------|
| 项目信息 🛛 🕄 | 序号 申报号                       | 项目名称     | 项目类型  | 提交状态提交  | 时间推荐状态打 | 能荐时间        | 操作            |
| 1 项目由报   | 1 20120000040008 <u>ssss</u> |          | 科技进步奖 | 未提交     | 未推荐     |             | 取消申报          |
| 项目列表     | 共 1 条记录,每页 20 条,             | 当前第 1/1页 |       | 首页   上页 | 下页   尾页 | 到 <u></u> 页 | 跳转            |

#### 1.2.4 第五步 在线填写推荐书及上传附件

如图 1-12 所示,点击**项目名称**链接,弹出窗口如图 1-13 所示。申请者可以 编辑、保存项目信息、填写推荐书主件、上传附件证明材料及公报格式文件等。

#### 1. 编辑并保存项目信息

如图 1-13 所示,点击页面左侧栏目名称,页面右侧就会显示需要填写的项目信息,填写完请点击页面"保存"按钮;

| 中国机械工业科学技术奖          |               |             |                           |               | 填写检查 提交确             | し 推 |
|----------------------|---------------|-------------|---------------------------|---------------|----------------------|-----|
| II 申报书               |               |             |                           |               |                      | 保存  |
| 一、项目基本情况             | *项目名#         | 尔           | 基于网络评审系统的中国机械工业科学技术奖日常    | 管理流程再造和系统优    | ίι                   |     |
| 三、主要科技创新             | 主题词           |             | 评审系统                      |               |                      |     |
| 四、第三方评价              |               | *1          | 管理方法                      | *代码           | 1130340              |     |
| ▼ 五、推广应用情况、经济效益和社会效益 | 专业分类名         | 2           |                           | 4253          |                      |     |
| 1.推广应用情况             | 称             | 4           |                           | TOP 1         |                      |     |
| 2. 近三年直接经济效益         |               | 3           |                           | 代码            |                      |     |
| 3. 社会效益与间接经济效益       | *所属国民经        | 济行          | 信息传输、计算机服务和软件业            |               | $\checkmark$         |     |
| 六、本项目曾获科技奖励情况        | 业             |             |                           |               |                      |     |
| 七、主要知识产权证明目录         | *任务来          | 源           | □ 国家计划 □ 部委计划 □ 省、市、自治区计划 | □ 国家自然科学基金    | □ 其他基金 🗹 企业 🗆 国际合作 🗆 | 非职  |
| 八、主要完成人情况表           |               | 务 ☑ 自选 凵 其他 |                           |               |                      |     |
| 九、主要完成单位情况表          | 具体计划、基        | 金的名         | 称和编号:(不超过150字)            |               |                      |     |
| 十、推荐单位意见             |               |             |                           |               |                      |     |
| 十一、推荐专家意见            |               |             |                           |               |                      |     |
| ▼ 十二、附件目录            | <b>授权发</b> 相考 | ::Eil       |                           | 后权的其他知识产      |                      |     |
| 技术评价证明               | (项)           | 112         | 1                         | 权(项)          | 2                    |     |
| 应用证明                 | *项日纪中         | 时间          | 起始: 2015-03-19            | 完成: 2016-01-3 | 25                   |     |
| 科技查新报告               |               | 0.0         | 2013-03-13                | 2010-01-2     |                      |     |
| 国家发明专利证书或发明权利要求书     | 提示说明:节        | *为必         | 填项;提交后将不可修改               |               |                      |     |
| 其他证明                 |               |             |                           |               |                      |     |
| 公报格式文件-基本情况和项目简介     |               |             |                           |               |                      |     |
| 公报格式文件-项目图片          |               |             |                           |               |                      |     |

图 1-13

#### 2. 上传材料

如图 1-14 所示,点击左侧"项目简介"、"主要科技创新"、"第三方评价" 等栏目时,页面右侧提示需要下载相应模板填写;模板填写完需要转换为 pdf 格式后上传(注意:上传材料时请按照材料的具体格式要求上传)

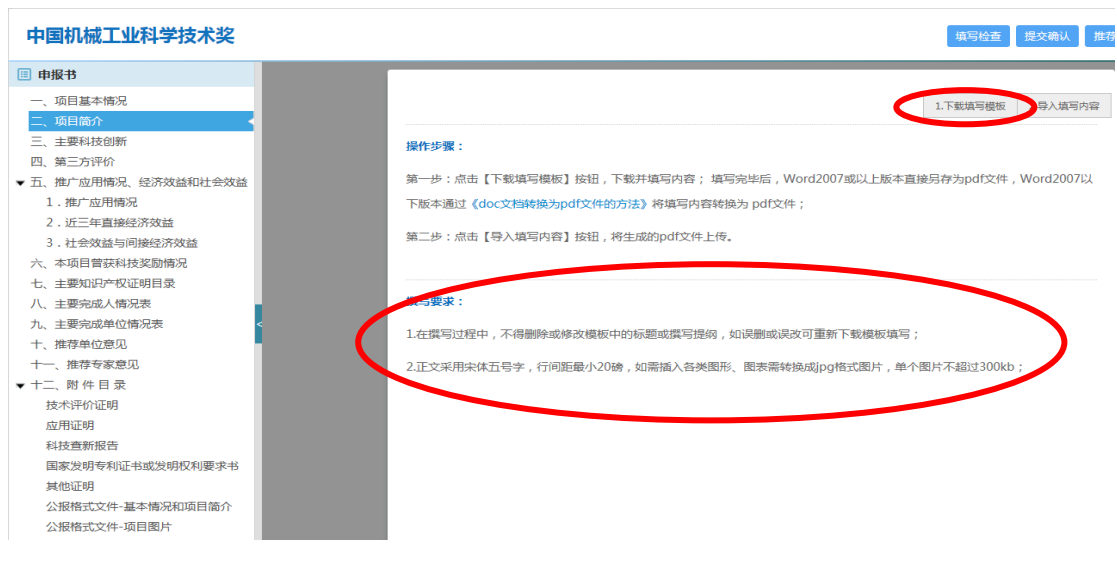

图 1-14

具体格式要求请参考《中国机械工业科学技术奖推荐书填写说明》操作。

#### 1.2.5 第六步 提交项目

完成了项目信息填写和项目推荐书及附件、公报格式文件的上传后,可点击 页面右侧的"填写检查"按钮,查看项目是否有填写不合格的地方;检查无误后 可点击"提交确认"按钮,如图 1-15 所示,完成项目提交操作。提交后若需要 修改,请点击"取消提交"按钮进行修改,图 1-16 所示。

| 中国机械工业科学技术奖          |       |      |                    |           |               | 填耳        | 月检查 提交   | 谕认                  |
|----------------------|-------|------|--------------------|-----------|---------------|-----------|----------|---------------------|
| ■ 申报书                |       |      |                    |           |               |           |          |                     |
| 一、项目基本情况             |       |      |                    |           |               |           |          | [_]1朱 <del>[]</del> |
| 二、项目简介               | *项目名  | 称    | 基于网络评审系统的中国机械工     | 业科学技术奖日常管 | 理流程再造和系统优     | ĸ         |          |                     |
| 三、主要科技创新             | 主题    | J    | 评审系统               |           |               |           |          |                     |
| 四、第三方评价              |       | *1   | 管理方法               |           | *代码           | 1130340   |          |                     |
| ▼ 五、推广应用情况、经济效益和社会效益 | 专业分类名 | 2    |                    |           | 代码            |           |          |                     |
| 1.推广应用情况             | 称     | -    |                    |           | (0)77         |           |          |                     |
| 2.近三年直接经济效益          |       | 3    |                    |           | 代码            |           |          |                     |
| 3.社会效益与间接经济效益        | *所属国民 | 经济行  | 信息传输、计算机服务和软件      | 4k        |               | ~         | •        |                     |
| 六、本项目曾获科技奖励情况        | 1     |      |                    |           |               | Land      | _        |                     |
| 七、主要知识产权证明目录         | *任务   | ĸ 源  | □ 国家计划 □ 部委计划 □ 省、 | 市、自治区计划 🗌 | ] 国家自然科学基金 [  | □其他基金 🗹 企 | 业 🗌 国际合作 | □非职                 |
| 八、主要完成人情况表           |       |      | 労 ☑ 自选 凵 其他        |           |               |           |          |                     |
| 九、主要完成单位情况表 <        | 具体计划、 | 基金的名 | 3称和编号:(不超过150字)    |           |               |           |          |                     |
| 十、推荐单位意见             |       |      |                    |           |               |           |          |                     |
| 十一、推荐专家意见            |       |      |                    |           |               |           |          |                     |
| ▼ 十二、附件目录            | 授权发展  | 专利   |                    |           | 授权的其他知识产      |           |          |                     |
| 技术评价证明               | (项    | )    | 1                  |           | 权(项)          | 2         |          |                     |
| 应用证明                 | *项目起) | 时间   | 起始: 2015-03-19     | <b></b>   | 完成: 2016-01-2 | 5         |          |                     |
| 科技查新报告               |       |      |                    |           | 2010-01-2.    |           |          |                     |
| 国家发明专利证书或发明权利要求书     | 提示说明: | 带*为必 | 填项;提交后将不可修改        |           |               |           |          |                     |
| 其他证明                 |       |      |                    |           |               |           |          |                     |
| 公报格式文件-基本情况和项目简介     |       |      |                    |           |               |           |          |                     |

图 1-15

| 中国机械工业科学技术奖                             |              |      |                                  |                  | 取消提交推行  |
|-----------------------------------------|--------------|------|----------------------------------|------------------|---------|
| 申报书                                     | *项目名称        | ŝ    | 中国机械工业科学技术奖奖励2016年申报项目名称12121212 |                  |         |
| 一、项目基本情况<br>二、项目简介                      | 主题词          |      | 机械 奖励                            |                  |         |
| 三、主要科技创新                                | 511.734.97   | *1   | 电加工机床                            | *代码              | 1010115 |
| 四、第三方评价 7                               | 称称           | 2    |                                  | 代码               |         |
| 1.推广应用情况                                |              | 3    |                                  | 代码               |         |
| 2.近三年直接经济效益                             | 所属国民经<br>业   | 济行   | 制造业                              |                  |         |
| 3.社会效益与间接经济效益<br>六、本项目曾获科技奖励情况          | *任务来;        | 源    | 部委计划,其他,                         |                  |         |
| 七、主要知识产权证明目录                            | 体计划、基        | 金的名  | <b>称和编号:(不超过150字)</b>            |                  |         |
| 八、主要完成人情况表 阿                            | 大声道          |      |                                  |                  |         |
| h、主要完成单位情况表 < + : 推荐单位意见 + : 推荐单位意见 + : | 授权发明专<br>(项) | 利    | 1                                | 授权的其他知识产<br>权(项) | 1       |
| 十一、推荐专家意见                               | *项目起止的       | 姛    | 起始:2016-01-05                    | 完成:2016-01-04    | 1       |
| 十二、附件目录                                 | 示说明:带        | **为必 | 填页:提交后将不可修改                      |                  |         |
|                                         |              |      |                                  |                  |         |

图 1-16

### 1.2.6 第七步 打印推荐书

推荐书各部分内容都上传成功确认不再进行修改后,可点击"**推荐书下载打** 

印(PDF)"按钮,如图 1-17 所示,下载推荐书进行打印装订。

| 中国机械工业科学技术奖                                |             |       |                                                            |            |               | 填写          | 会查 提交确认   |
|--------------------------------------------|-------------|-------|------------------------------------------------------------|------------|---------------|-------------|-----------|
| 申报书                                        |             |       |                                                            |            |               |             |           |
| 、项目基本情况                                    |             |       |                                                            |            |               |             |           |
| 、项目简介                                      | *项目名#       | R     | 基于网络评审系统的中国机械工                                             | 业科学技术奖日常管  | 理流程再造和系统优     | ĸ           |           |
| 主要科技创新                                     | 主題词         |       | 评审系统                                                       |            |               |             |           |
| 、第三方评价                                     |             | *1    | 管理方法                                                       |            | *代码           | 1130340     |           |
| 、推广应用情况、经济效益和社会效益                          | 专业分类名       | 2     |                                                            |            | 代码            |             |           |
| 1.推广应用情况                                   | 称           | -     |                                                            |            | (1073         |             |           |
| . 近三年直接经济效益                                |             | 3     |                                                            |            | 1089          |             |           |
|                                            | *所属国民经业     | 济行    | 信息传输、计算机服务和软件                                              | ЧК         |               | ~           |           |
| 中项日目获得19.2000间元<br>主要知识产权证明目录<br>士要应动,标识== | *任务来        | 源     | <ul> <li>□ 国家计划 □ 部委计划 □ 首</li> <li>务 ☑ 自选 □ 其他</li> </ul> | 、市、自治区计划 🗌 | ] 国家自然科学基金    | □ 其他基金 🗹 企业 | □国际合作 □非即 |
|                                            | 具体计划、基      | 金的名   | 称和编号:(不超过150字)                                             |            |               |             |           |
| 推荐单位意见                                     |             |       |                                                            |            |               |             |           |
| 、推荐专家意见                                    |             |       |                                                            |            |               |             |           |
| 、附件目录                                      | 451+774400# |       |                                                            |            |               |             |           |
| :术评价证明                                     | (项)         | נירי  | 1                                                          |            | 权(项)          | 2           |           |
| 1正明                                        | *顶目起止       | र्मान | 記始: 2015-03-19                                             |            | 完成: 2016-01-2 |             |           |
| ·查新报告                                      | -           |       | . 2013-03-13                                               |            | 2010-01-2     | ,           |           |
| 发明专利证书或发明权利要求书                             | 提示说明:带      | *为必   | 填项;提交后将不可修改                                                |            |               |             |           |
| 正明                                         |             |       |                                                            |            |               |             |           |
| 路式文件-基本情况和项目简介                             |             |       |                                                            |            |               |             |           |

图 1-17

## 1.2.7 取消申报

若申请人需要放弃申报项目,请点击操作栏中的取消申报(如图 1-18 所示), 解除该项目与您注册账号的关联。取消申报后,该项目信息将被删除。

| 🔊 中国机械                                | 工业科学技力                       | <b>〔奖</b> 申报系统 |       |         | 当前用户      | : <u>am</u> ) 安全退出 |
|---------------------------------------|------------------------------|----------------|-------|---------|-----------|--------------------|
| 项目信息 🛛                                | 序号 申报号                       | 项目名称           | 项目类型  | 提交状态提交  | 时间推荐状态推荐  | 时间 操作              |
| 1 1 1 1 1 1 1 1 1 1 1 1 1 1 1 1 1 1 1 | 1 20120000040008 <u>ssss</u> |                | 科技进步奖 | 未提交     | 未推荐       | 取消申报               |
| □ 项目列表                                | 共 1 条记录,每页 20 条              | ,当前第1/1页       |       | 首页   上页 | 下页   尾页 到 | 页 跳转               |

图 1-18

# 1.2.8 忘记登录密码

若忘记登录密码,请点击密码输入框右侧"忘记密码"字样进行密码找回, 如图 1-19 所示。

| 😕 用户登录 |    |       |
|--------|----|-------|
| 用户名:   |    |       |
| 密码:    |    | 忘记密码? |
| 验证码:   |    | 7257  |
|        | 登录 |       |
|        |    |       |

如图 1-19

输入您注册时所用的 email 地址或者证件号码, 单击"下一步"

|         | 1.输入账户名                                | 2.选择方式并操作 | 3.成功 |  |
|---------|----------------------------------------|-----------|------|--|
|         |                                        |           |      |  |
| ▶ 找回密码一 |                                        |           |      |  |
|         | 请输入您注册时所用的email地址或者证件号码: email地址或者证件号码 |           |      |  |
|         |                                        | 下一步       |      |  |

可选择"用手机找回密码"或"电子邮箱找回密码",单击下一步,

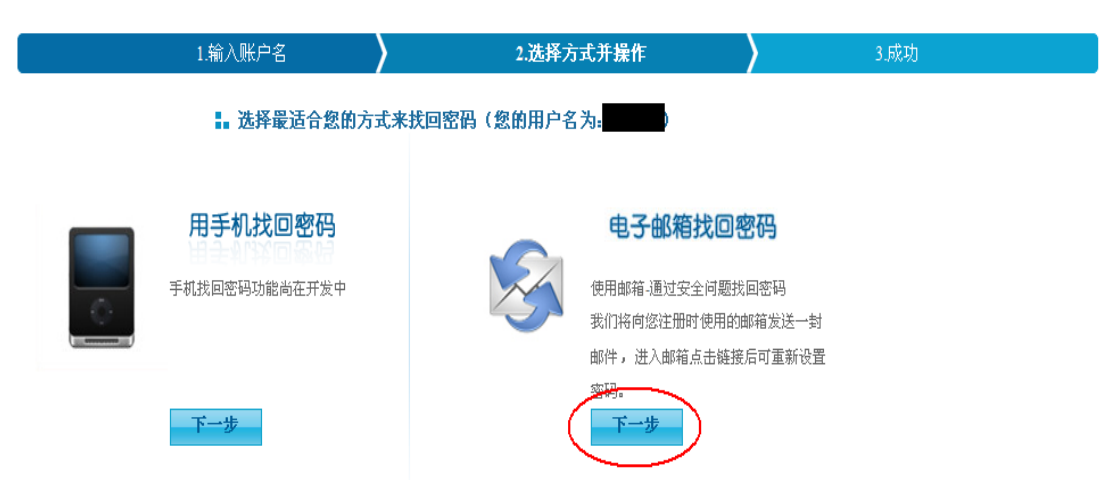

系统会向您的手机或注册邮箱发送短信或电子邮件,内容如下: xxxxx 用户您好!

您在 xxxx 年 xx 月 xx 日提交找回密码请求,请点击下面的链接找回密码。为了保障您 账号的安全性,该链接 3 天内有效(含发送邮件当天)http://www.cmiao.com.cn/xxxxxxxxxxx (此为一个连接地址)

(如果您无法点击这个链接,请将此链接复制到浏览器地址栏后访问。)

感谢您的使用!

点击链接地址后进入修改密码界面,按照提示要求输入新密码,系统提示: "您已经成功重置了登录密码!请用新的密码登陆!"即可使用新密码登录进入 管理系统。

管理咨询:中国机械工业科学技术奖励工作办公室 技术支持:机械工业信息研究院 联系电话:010-68351688(席敏) 010-68326820(牛芳) 邮箱:chinajixiekjj@163.com 技术服务热线:010-68351688